# App<u>EattPro</u>

Jide protiche

software gestionale

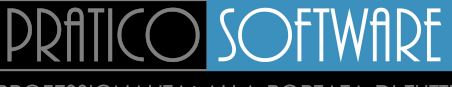

PROFESSIONALITA' ALLA PORTATA DI TUTTI

ALITA' ALLA PORTATA DI TUTTI ALITA' ALLA PORTATA DI TUTTI ALITA' ALLA PORTATA DI TUTTI

Rev. 7 del 22/09/2021

## Invio dei documenti XML tramite PEC

L'invio dei documenti in formato elettronico XML al Sistema di Interscambio tramite PEC è possibile per i soggetti forniti di una casella di Posta Elettronica Certificata. L'utilizzo del canale PEC non presuppone alcun tipo di accreditamento preventivo presso l'Agenzia delle Entrate.

I file XML devono essere spediti come allegato ad un messaggio di PEC. Un unico messaggio può contenere diversi file allegati.

L'indirizzo PEC a cui destinare i file XML allegati è il seguente: sdi01@pec.fatturapa.it. Con il primo messaggio di risposta *(notifica di errore, ricevuta di consegna, ricevuta di mancata consegna , ecc.)* il Sistema di Interscambio comunica al soggetto trasmittente l'indirizzo di PEC che dovrà utilizzare per le successive eventuali trasmissioni e che diverrà il canale di colloquio con il soggetto stesso nonché di relativa notifica.

Attenzione, benché sempre consigliata, l'apposizione della firma digitale sui documenti in formato elettronico XML *(fatture o note)* da inviare al Sdl è obbligatoria solo nel caso in cui il destinatario sia una Pubblica amministrazione *(o parificato).* 

Per abilitare la trasmissione automatizzata dei documenti in formato elettronico XML al Sistema di Interscambio è necessario procedere *(una tantum)* al settaggio dei parametri di invio dei messaggi tramite PEC.

formato "Documenti" Dal cliccare sul menu/pulsante "Invia file XMI a Sdl" "Tramite PEC" oppure dal modulo "Fatturazione elettronica" > scheda "File XML" cliccare sul pulsante contrassegnato con il simbolo della "Busta" per accedere al modulo "Invio PEC Sdl".

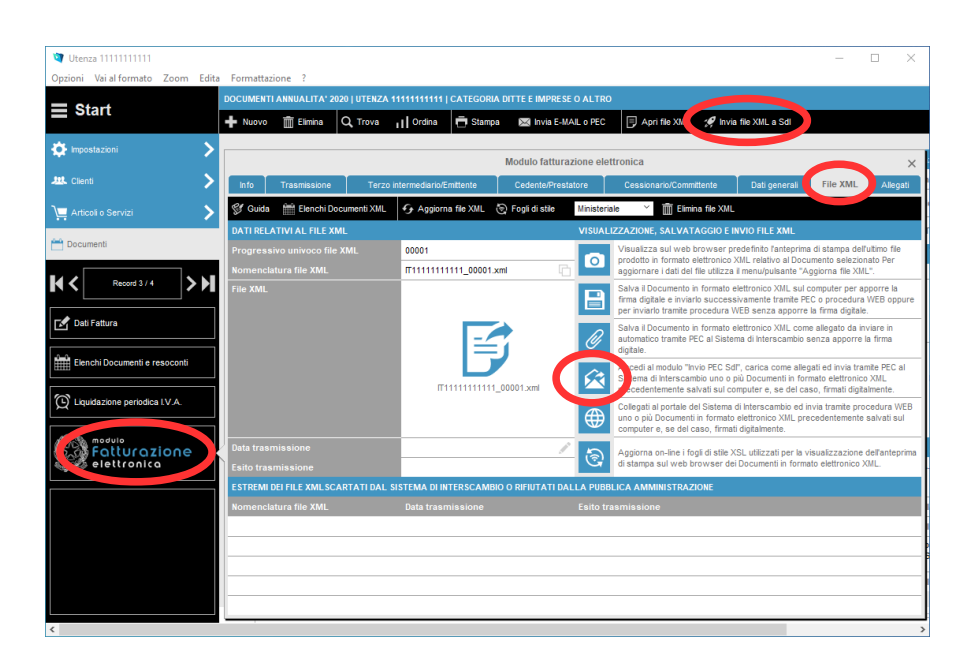

All'apertura del modulo "Invio PEC Sdl" cliccare sul pulsante "Settaggi PEC".

All'apertura della successiva finestra "SETTAGGIO PARAMETRI" inserire tutti i dati obbligatori seguendo le istruzioni visualizzabili cliccando sul riquadro sottostante contrassegnato con il simbolo "Informazioni" nonché le indicazioni fornite dal proprio gestore di Posta Elettronica Certificata al momento dell'apertura dell'account.

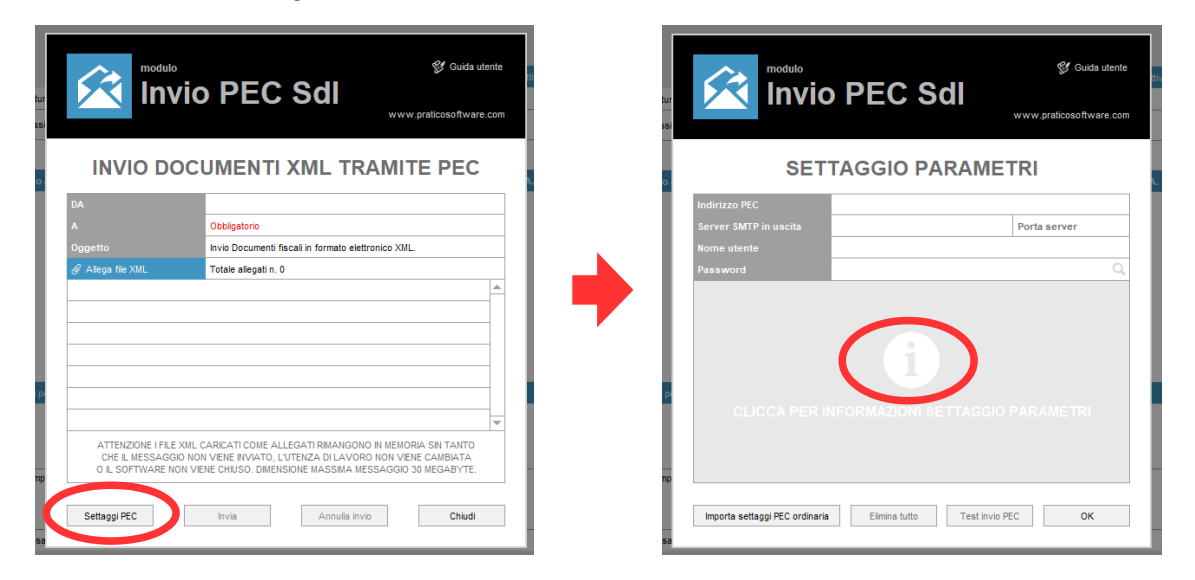

NON AUTORIZZATA DIVULGAZIONE **RIPRODUZIONE E/O** 4 VIETATA DIRITTI RISERVATI @

Al completamento dell'operazione cliccare sul pulsante "Test invio PEC" per verificare la correttezza dei settaggi ed effettuare un Test di invio di un messaggio al proprio indirizzo di Posta Elettronica Certificata.

Qualora vengano segnalati errori nella trasmissione del messaggio ricontrollare i dati inseriti e procedere con un nuovo Test di invio.

Ad avvenuta conferma dell'invio del messaggio aprire la propria casella di Posta Elettronica Certificata e verificare nella cartella "Posta in arrivo" la presenza del seguente messaggio: "Test invio messaggio Posta Elettronica Certificata da software "AppFattPro"".

#### S Guida utente Invio PEC Sdl www.praticosoftware.com SETTAGGIO PARAMETRI indirizzoPEC nomeserver Porta server 000 normalmente coincidente con il proprio indirizzo PEC ..... ATTENZIONE, I PARAMETRI PER IL SETTAGGIO DELLA PEC SONO STATI FORNITI DAL GESTORE DI POSTA ELETTRONICA CERTIFICATA AL MOMENTO DELL'APERTURA DELL'ACCOUNT E' POSSIBILE REPERIRE I DATI DEL "SERVER SMTP IN USCITA" E DELLA "PORTA SERVER" DIRETTAMENTE SUL SITO DEL GESTORE DI POSTA ELETTRONICA CERTIFICATA O FACENDO UNA SEMPLICE RICERCA SU INTERNET INDIRIZZO PEC: inserisci il tuo indirizzo di posta elettronica certificata 2) SERVER SMTP IN USCITA: inserisci il nome del server SMTP di Posta Elettronica Certificata in uscita (esempio: smtps.XXXXX... PORTA SERVER: inserisci il numero della porta del server di Posta Elettronica Certificata in uscita NOME UTENTE: Inserisci il nome utente associato al tuo indirizzo di Posta Elettronica Certificata (normalmente coincidente con l'indirizzo PEC) 5) PASSWORD: Inserisci la password associata al tuo indirizzo di Posta Elettronica Certificata. 6) TEST INVIO MESSAGGIO: clicca sul pulsante "Test invio PEC" per verificare la correttezza dei settaggi ed effettuare un Test di invio di un messaggio al tuo indirizzo di Posta Elettronica Certificata Importa settaggi PEC ordinaria Elimina tutto Test invio PEC OK

A seguito di verifica del funzionamento della procedura di invio dei messaggi tramite PEC cliccare sul pulsante "OK" per tornare alla schermata "INVIO DOCUMENTI XML TRAMITE PEC" e selezionare/inserire l'indirizzo PEC del Sistema di Interscambio: sdi01@pec.fatturapa.it. Attenzione, questo indirizzo è valido solo per il primo invio (vedasi guanto detto alla pagina n. 2).

Di seguito cliccare sul pulsante "Chiudi" per tornare al formato "Documenti" e procedere con gli invii.

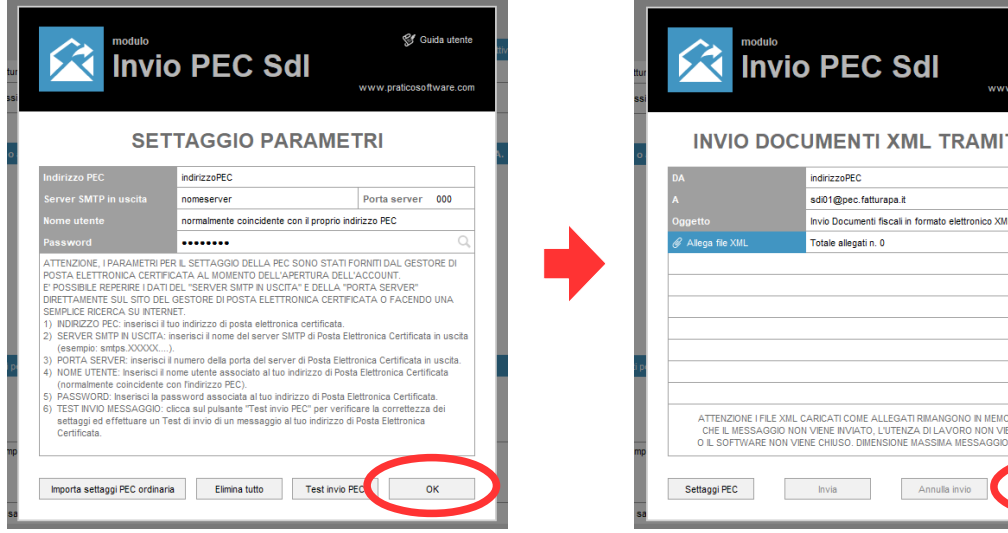

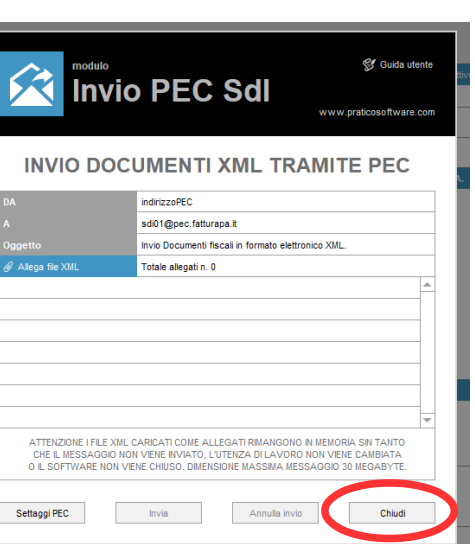

Dopo aver creato un documento in formato elettronico XML (vedasi video tutorial), dal formato "Documenti" > modulo "Fatturazione elettronica" > scheda "File XML" cliccare sul pulsante contrassegnato con il simbolo della "Graffetta" per salvare il file XML come allegato da inviare in automatico tramite PEC al Sistema di Interscambio senza apporre la firma digitale.

| 💜 Utenza 1111111111               |                                                       |                              |                   |            |                                                                                                    |                                                                        | -                                                        |                                     |
|-----------------------------------|-------------------------------------------------------|------------------------------|-------------------|------------|----------------------------------------------------------------------------------------------------|------------------------------------------------------------------------|----------------------------------------------------------|-------------------------------------|
| Opzioni Vai al formato Zoom Edita | Formattazione ?                                       |                              |                   |            |                                                                                                    |                                                                        |                                                          |                                     |
| <b>≡</b> Start                    | DOCUMENTI ANNUALITA' 2020   UTENZA                    | . 111111111111   CATEGORI/   | A DITTE E IMPRESE | O ALTRO    |                                                                                                    |                                                                        |                                                          |                                     |
|                                   | + Nuovo 💼 Elimina 🔍 Trova                             | 👖 Ordina 📑 Stamp             | a 🖂 Invia E-M/    | AIL O PEC  | Apri file XML 🚀 Invis                                                                                    | a file XML a Sdl                                                       |                                                          |                                     |
| 🌣 Impostazioni 💦 🔪                |                                                       |                              | Madula fattura    | zione elei | tropios                                                                                                  |                                                                        |                                                          |                                     |
| JUL Clienti                       |                                                       |                              | Modulo lattura    | zione elei | uronica                                                                                                  |                                                                        | THE MAR                                                  | ×                                   |
|                                   | Info Trasmissione Terze                               | o intermediario/Emittente    | Cedente/Presta    | atore      | Cessionario/Committente                                                                                  | Dati generali                                                          | File AML                                                 | Allegati                            |
| 📜 Articoli o Servizi 🔶 💙          | 💱 Guida 🛗 Elenchi Documenti XML                       | G Aggiorna file XML          | Fogli di stile    | Ministeria | ale Y Elimina file XML                                                                                   |                                                                        |                                                          |                                     |
| Pocumenti                         | DATI RELATIVI AL FILE XML                             |                              |                   | VISUAL     | IZZAZIONE, SALVATAGGIO E I                                                                               | INVIO FILE XML                                                         |                                                          |                                     |
|                                   | Progressivo univoco file XML<br>Nomenclatura file XML | 00001<br>ПП111111111_00001.5 | cmi 🗋             |            | prodotto in formato elettronico<br>aggiornare i dati del file utilizza                                   | XML relativo al Docu<br>il menu/pulsante "A                            | mento selezio<br>ggiorna file XM                         | nato Per<br>//L.".                  |
| Record 3 / 4                      | File XML                                              |                              |                   |            | Salva il Documento in formato o<br>firma digitale e inviarlo success<br>per inviarlo tramite procedura V | elettronico XML sul o<br>sivamente tramite PE<br>WEB senza apporre     | omputer per a<br>C o procedura<br>la firma digitali      | apporre la<br>a WEB oppure<br>le.   |
| Dati Fattura                      |                                                       |                              | <b>†</b> (        | Ø          | va il Documento in formato o<br>a pomatico tramite PEC al Siste<br>stale.                                | elettronico XML com<br>ma di Interscambio s                            | allegato da in<br>enza apporre                           | iviare in<br>la firma               |
| Elenchi Documenti e resoconti     |                                                       | П11111111                    | _00001.xml        |            | Accedi al modulo "Invio PEC So<br>Sistema di Interscambio uno o<br>precedentemente salvati sul co        | dl", carica come alleg<br>più Documenti in fon<br>omputer e, se del ca | ati ed invia tra<br>nato elettronic<br>so, firmati digit | imite PEC al<br>io XML<br>talmente. |
| C Liquidazione periodica I.V.A.   |                                                       |                              |                   |            | Collegati al portale del Sistema<br>uno o più Documenti in formato<br>computer e, se del caso, firma     | di Interscambio ed in<br>elettronico XML pre<br>ti digitalmente.       | via tramite pro<br>cedentemente                          | salvati sul                         |
| Falturazione<br>elettronica       | Data trasmissione<br>Esito trasmissione               |                              | , II              | ම          | Aggiorna on-line i fogli di stile ><br>di stampa sul web browser de                                      | KSL utilizzati per la v<br>ei Documenti in forma                       | sualizzazione<br>to elettronico 3                        | dell'anteprima<br>XML.              |
|                                   | ESTREMI DEI FILE XMLSCARTATI DAL                      | SISTEMA DI INTERSCAMBI       | O O RIFIUTATI DAI | LLA PUBB   | LICA AMMINISTRAZIONE                                                                                     |                                                                        |                                                          |                                     |
|                                   | Nomenclatura file XML                                 | Data trasmissione            |                   | Esito tra  | asmissione                                                                                               |                                                                        |                                                          |                                     |
|                                   |                                                       |                              |                   |            |                                                                                                    |                                                                        |                                                          |                                     |
|                                   |                                                       |                              |                   |            |                                                                                                    |                                                                        |                                                          |                                     |
|                                   |                                                       |                              |                   |            |                                                                                                    |                                                                        |                                                          |                                     |
|                                   |                                                       |                              |                   |            |                                                                                                    |                                                                        |                                                          |                                     |
|                                   | L                                                     |                              |                   |            |                                                                                                    |                                                                        |                                                          |                                     |

A seguito di conferma dell'operazione, all'apertura del modulo "Invio PEC Sdl" cliccare sul pulsante "Invia" per inviare subito il file XML al Sistema di Interscambio.

Diversamente, cliccare sul pulsante "Chiudi" per tornare al formato "Documenti" e procedere alla creazione di nuovi documenti in formato elettronico XML che, seguendo la procedura descritta, possono essere allegati alla medesima PEC prima di procedere all'invio definitivo.

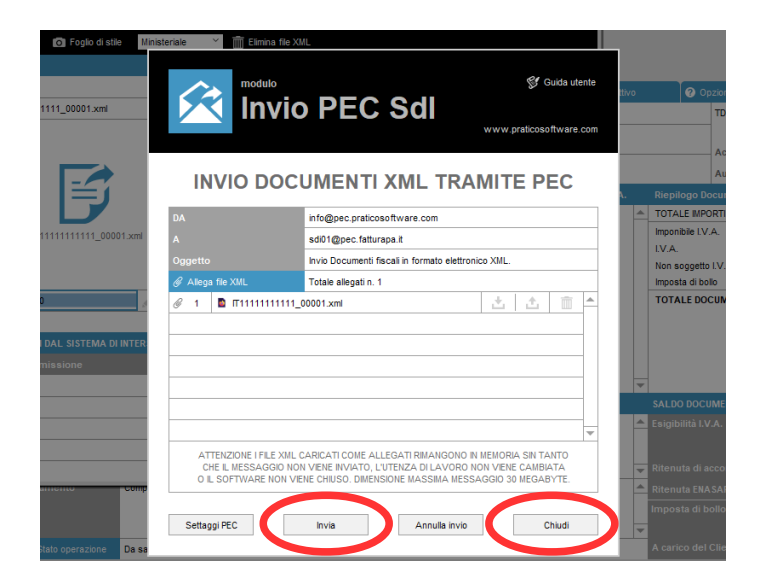

La medesima procedura automatizzata può essere utilizzata anche per l'invio di documenti in formato elettronico XML firmati digitalmente. Dopo aver creato un documento in formato elettronico XML *(vedasi video tutorial),* dal formato "Documenti" > modulo "Fatturazione elettronica" > scheda "File XML" cliccare sul pulsante contrassegnato con il simbolo del "Floppy disk" per salvare il file XML sul computer in uso ed apporre la firma digitale.

| Utenza 1111111111<br>Orzioni Vai al formato Zoom Edit. | a Formattazi | ione ?              |            |                        |                  |              |                                                                                                    |                                                                            | - 🗆                                                                    | ×               |
|--------------------------------------------------------|--------------|---------------------|------------|------------------------|------------------|--------------|----------------------------------------------------------------------------------------------------|----------------------------------------------------------------------------|------------------------------------------------------------------------|-----------------|
| spelon fararionnato geoni care                         | DOCUMENTI    | ANNUALITA' 2020     | UTENZA 1   | 11111111111   CATEGOR  | A DITTE E IMPRI  | ESE O ALTRO  | )                                                                                                    |                                                                            |                                                                        |                 |
| Start                                                  | + Nuovo      | 💼 Elimina 🛛         | Trova      | 📊 Ordina 📑 Stamp       | ia 🖂 Invia E     | -MAIL o PEC  | 📄 Apri file XML 🛭 🚀 Invie                                                                             | a file XML a Sdl                                                           |                                                                        |                 |
| 🗘 Impostazioni 💦 📏                                     |              |                     |            |                        |                  |              |                                                                                                    |                                                                            |                                                                        |                 |
| <b>Iš.</b> Clienti                                     |              |                     | T          | eterne de la Prette de | Modulo fattu     | irazione ele | ttronica                                                                                              | Dellasson                                                                  | Ello YMI                                                               | ×               |
|                                                        |              | Prasmissione        | Terzoi     | ntermediario/Emittente | Cedente/Pro      | estatore     | Cessionario/Committente                                                                               | Dati generali                                                              | Flie AML                                                               | liegati         |
| Articoli o Servizi                                     | ST Guida     | Elenchi Docul       | menti XML  | + Aggiorna file XML    | C Fogli di stile | Ministeri    |                                                                                                    |                                                                            |                                                                        |                 |
| Documenti                                              | Progressi    | ivo univoco file XM |            | 00002                  |                  | VISUAL       | Visualizza sul web browser pr                                                                         | redefinito l'anteprima (                                                   | di stampa dell'ultimo                                                  | file            |
|                                                        | Nomencla     |                     |            | IT1111111111_00002     | xml              |              | prodotto in formato elettronico :<br>aggiornare i dati del file utilizza                              | XML relativo al Docun<br>Il menu/pulsante "Agi                             | iento selezionato P<br>giorna file XML".                               | er              |
| Record 4/4                                             | File XML     |                     |            |                        | (                | B            | va il Documento in formato e<br>fina digitale e inviarlo success<br>inviarlo tramite procedura V      | elettronico XML sul co<br>sivamente tramite PEC<br>VEB senza apporre la    | mputer per apporre<br>o procedura WEB<br>firma digitale.               | e la<br>oppure  |
| 🖌 Dati Fattura                                         |              |                     |            |                        |                  | Ø            | Salva il Documento in formato e<br>automatico tramite PEC al Sister<br>digitale.                      | elettronico XML come<br>ma di Interscambio se                              | allegato da inviare<br>nza apporre la firm                             | in<br>1a        |
| Elenchi Documenti e resoconti                          |              |                     |            | П11111111              | _00002.xml       |              | Accedi al modulo "Invio PEC So<br>Sistema di Interscambio uno o<br>precedentemente salvati sul co     | II", carica come allega<br>più Documenti in form<br>omputer e, se del caso | ti ed invia tramite P<br>ato elettronico XML<br>o, firmati digitalment | EC al           |
| C Liquidazione periodica I.V.A.                        |              |                     |            |                        |                  |              | Collegati al portale del Sistema<br>uno o più Documenti in formato<br>computer e, se del caso, firmat | di Interscambio ed inv<br>elettronico XML prec<br>ti digitalmente.         | ria tramite procedur<br>edentemente salva                              | a WEB<br>ti sul |
| Fatturazione                                           | Data trasn   |                     |            |                        |                  | / 5          | Aggiorna on-line i fogli di stile X                                                                   | (SL utilizzati per la vis                                                  | ualizzazione dell'ar                                                   | nteprima        |
| elettronica                                            | Esito trasi  |                     |            |                        |                  | G            | di stampa sul web browser de                                                                          | i Documenti in formati                                                     | o elettronico XML.                                                     |                 |
|                                                        | ESTREMID     | DEI FILE XMLSCAR    | TATI DAL S | ISTEMA DI INTERSCAME   | IO O RIFIUTATI I | DALLA PUBE   | BLICA AMMINISTRAZIONE                                                                                 |                                                                            |                                                                        |                 |
|                                                        | Nomencla     | tura file XML       |            | Data trasmissione      |                  | Esito tr     | asmissione                                                                                            |                                                                            |                                                                        |                 |
|                                                        |              |                     |            |                        |                  |              |                                                                                                    |                                                                            |                                                                        |                 |
|                                                        |              |                     |            |                        |                  |              |                                                                                                    |                                                                            |                                                                        |                 |
|                                                        |              |                     |            |                        |                  |              |                                                                                                    |                                                                            |                                                                        |                 |
|                                                        |              |                     |            |                        |                  |              |                                                                                                    |                                                                            |                                                                        |                 |
|                                                        | ·            |                     |            |                        |                  |              |                                                                                                    |                                                                            |                                                                        |                 |

Al termine dell'operazione di firma del file XML, dal formato "Documenti" cliccare sul menu/pulsante "Invia file XML a Sdl" > "Tramite PEC" oppure dal modulo "Fatturazione elettronica" > scheda "File XML" cliccare sul pulsante contrassegnato con il simbolo della "Busta" per accedere al modulo "Invio PEC Sdl".

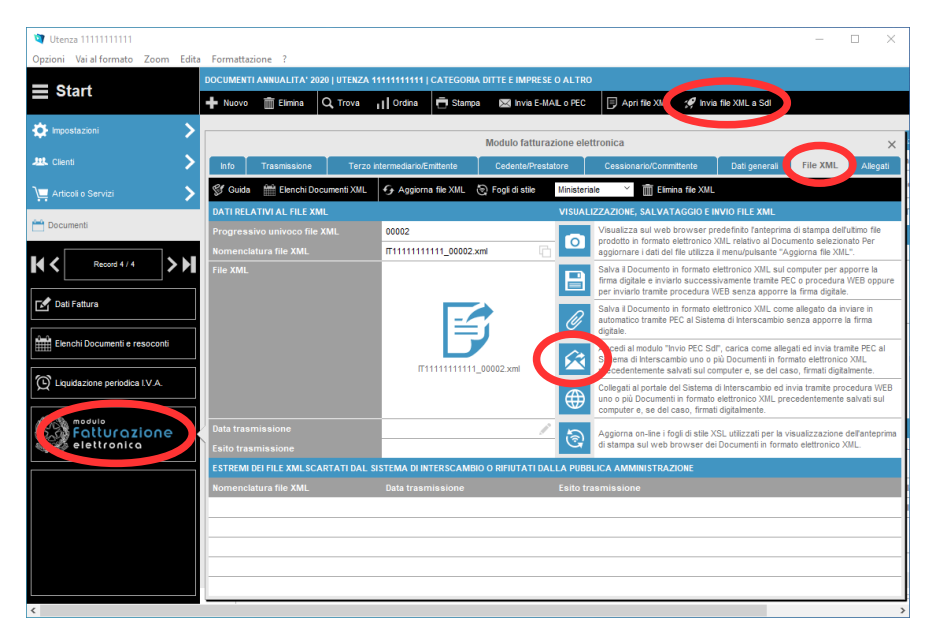

All'apertura del modulo "Invio PEC SdI", cliccare sul pulsante "Allega file XML" per caricare un documento in formato elettronico XML firmato digitalmente e di seguito, all'apertura della finestra di dialogo, selezionare il file XML da allegare alla PEC.

Ripetere l'operazione per allegare più file XML (firmati digitalmente e non).

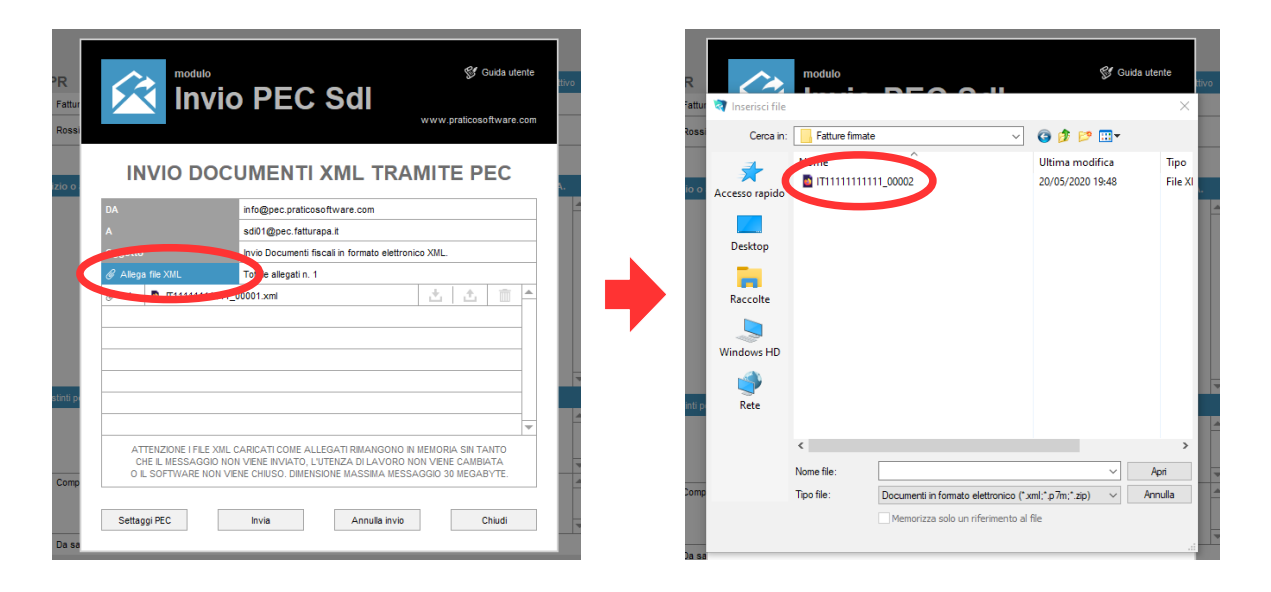

Al termine dell'operazione, cliccare sul pulsante "Invia" per inviare subito i file XML al Sistema di Interscambio.

Diversamente, cliccare sul pulsante "Chiudi" per tornare al formato "Documenti" e procedere alla creazione di nuovi documenti in formato elettronico XML che, seguendo le procedure descritte, possono essere allegati alla medesima PEC prima di procedere all'invio definitivo.

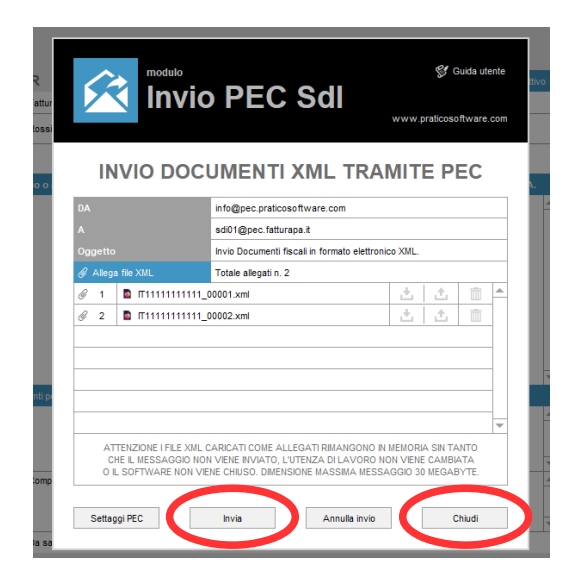

Il messaggio di Posta Elettronica Certificata, comprensivo degli allegati, non deve superare i 30 megabytes. Se tale limite dimensionale non viene rispettato il Sistema di Interscambio non garantisce il buon esito della trasmissione.

Il singolo file XML non deve superare i 5 megabytes.

Il soggetto che utilizza il canale di posta elettronica certificata riceverà, sulla casella di PEC da cui ha effettuato la trasmissione, i file messaggio prodotti dal Sistema di Interscambio relativi ai propri invii (notifiche di errore, ricevute di consegna, ricevute di mancata consegna, ecc.).

L'invio dei file XML al Sistema di Interscambio tramite PEC è alternativo all'invio tramite procedura WEB (*vedasi capitolo successivo*). Ossia è possibile inviare i file XML indistintamente nell'uno o nell'altro modo.

Prima di procedere all'invio dei documenti in formato elettronico XML al Sistema di Interscambio è necessario aderire al servizio di conservazione offerto - a titolo gratuito - dalla Agenzia delle Entrate e fruibile attraverso il portale <u>"Fatture e corrispettivi".</u>

Ai sensi e per gli effetti di cui al Provvedimento n. 89757/2018 e s.m. della Agenzia delle Entrate, a seguito della adesione all'accordo di servizio specifico, tutte le fatture elettroniche emesse o ricevute dall'operatore attraverso il Sistema di Interscambio saranno automaticamente portate in conservazione a norma del D.M. 17 giugno 2014.

### Invio documenti XML tramite procedura WEB

Per accedere al Sistema di Interscambio, ovvero al portale <u>"Fatture e corrispettivi"</u>, ed inviare i documenti in formato elettronico XML tramite procedura WEB è necessario essere in possesso delle credenziali Entratel o Fisconline oppure del Sistema Pubblico di Identità Digitale *(SPID)* o essere provvisti della Carta Nazionale dei Servizi *(CNS)* abilitata ai servizi telematici.

Per ottenere le credenziali Entratel o Fisconline, consultare la pagina dell'Agenzia delle Entrate dedicata alla <u>"Registrazione ai servizi telematici"</u>.

Per richiedere le credenziali SPID, consultare la pagina della "Agenzia per l'Italia Digitale".

Per ottenere una CNS, consultare il sito della "Carta Nazionale dei Servizi".

Per abilitare la CNS ai servizi telematici, consultare la pagina sul sito dell'Agenzia delle Entrate <u>"Accesso tramite Smartcard"</u>.

Attenzione, benché sempre consigliata, l'apposizione della firma digitale sui documenti in formato elettronico XML *(fatture o note)* da inviare al SdI è obbligatoria solo nel caso in cui il destinatario sia una Pubblica amministrazione *(o parificato)*.

Dopo aver creato un documento in formato elettronico XML (vedasi video tutorial), dal formato "Documenti" > modulo "Fatturazione elettronica" > scheda "File XML" cliccare sul pulsante contrassegnato con il simbolo del "Floppy disk" per salvare il file XML sul computer in uso e, qualora del caso, apporre la firma digitale.

| Optioni       Visial formation       ?         Encland       Documental reasons       ?         ************************************                                                                                                    | 💐 Utenza 1111111111           |                                                       |                                   | - 🗆 X                                                                                                    |
|----------------------------------------------------------------------------------------------------|-------------------------------|-------------------------------------------------------|-----------------------------------|----------------------------------------------------------------------------------------------------|
| Start       DOCUMENT AMMUALTA' 2020 [UTEXZA 115151511 [CATEGORA DITTE EMPRESE 0 ALTRO                                                                                                    | Opzioni Vai al formato Zoom   | Edita Formattazione ?                                 |                                   |                                                                                                    |
| House     House       | Start                         | DOCUMENTI ANNUALITA' 2020   UTENZ                     | A 11111111111   CATEGORIA DITTE I | E IMPRESE O ALTRO                                                                                                    |
| Inconsistent Inconsistent In                                                                                                    |                               | 🕂 Nuovo 💼 Elimina Q Trova                             | 📊 Ordina 📑 Stampa 🖂               | Invia E-MALL o PEC 📄 Apri file XML 🚀 Invia file XML a Sdl                                                                                                    |
| Lite:       Info       Test standard       Test standard       Control       Control <thcontrol< th="">       Contro       Contro<th>🔅 Impostazioni</th><th>&gt;</th><th>Modu</th><th>lo fatturazione elettronica</th></thcontrol<>                                                                                                    | 🔅 Impostazioni                | >                                                     | Modu                              | lo fatturazione elettronica                                                                                                    |
| Antonia Samual Antonia Samual Councentia Councentia                                                                                                    | LLL Clienti                   | > Info Trasmissione Ter:                              | co intermediario/Emittente Ced    | lente/Prestatore Cessionario/Committente Dati generali File XML Allegati                                                                                                    |
| Connection     Connection     C | 📜 Articoli o Servizi          | > 🖉 Guida 🛗 Elenchi Documenti XM                      | 🚱 Aggiorna file XML   🕤 Fogli     | i di stile Ministeriale 🌱 🏢 Elimina file XML                                                                                                    |
| Porcumenti Porcumenti Porcumen                                                                                                    |                               | DATI RELATIVI AL FILE XML                             |                                   | VISUALIZZAZIONE, SALVATAGGIO E INVIO FILE XML                                                                                                    |
| Record 1.1       >>>>>>>>>>>>>>>>>>>>>>>>>>>>>>                                                                                                    | Documenti                     | Progressivo univoco file XML<br>Nomenclatura file XML | 00002                             | Visualizza sul web browser predefinito fanteprima di stampa dell'utimo file<br>prodotto in formato elettronico XML relativo al Documento selezionato Per<br>apolomare i dati dell'i flu utitizza il menu/culsante "Acoiona file XML".       |
| C but stature C but stature C but of common service of the common service of the common serv              | Record 4 / 4                  | File XML                                              |                                   | Iva il Documento in formato elettronico XML sul computer per apporre la<br>di adigitate e inviarlo successivamente trante PEC o procedura WEB oppure<br>inviario trante procedura WEB sense apporre la firma digitale.                      |
| Image: Second Documents e reaccoult       Image: Second Documents e reaccoult         Image: Devolution of the reaccoult of the reaccoult of the                                                              | Dati Fattura                  |                                                       |                                   | Salva il Documento in formato elettronico XML come allegato da inviare in<br>automatico tramte PEC al Sistema di Interscambio senza apporre la firma<br>digitale.                                                                           |
| C Leudacone periodica IVA       Image: Collegati al contale edit Stateme of thereaceme of a with strate generatoria VEB         Image: Collegati al contale edit Stateme of thereaceme of a with strate generatoria VEB       Image: Collegati al contale edit Stateme of thereaceme of a with strate generatoria VEB         Image: Collegati al contale edit Stateme of thereaceme of a with strate generatoria VEB       Image: Collegati al contale edit Stateme of thereaceme of a with strate generatoria VEB         Image: Collegati al contale edit Stateme of thereaceme of a with strate generatoria vEB       Image: Collegati al contale edit Stateme of thereaceme of a with strate generatoria vEB         Image: Collegati al contale edit Stateme of the strate generatoria vEB       Image: Collegati al contale edit of thereaceme of a with strate generatoria vEB         Image: Collegati al contale edit Stateme of thereaceme of a with strate generatoria vEB       Image: Collegati al contale edit of thereaceme of a with strate generatoria editoria editor                                                                                                    | Elenchi Documenti e resoconti |                                                       | П111111111_00002>                 | cm Accedi al modulo "Invio PEC Sdl", carica come allegati ed invia tramite PEC al<br>Statema di Interscambio uno o più Documenti in formato elettronico Xull,<br>precedentemente salvali sui computer e, se del caso, firmati digitatmente. |
| Duta trasmissione     Elito trasmissione     Estrem Bel FILE XML SCARTATI DAL SISTEMA DI INTERSCAMBIO O RIFUTATI DALLA FUBLICA AMMINISTRAZIONE     ESTREM BEI FILE XML SCARTATI DAL SISTEMA DI INTERSCAMBIO O RIFUTATI DALLA FUBLICA AMMINISTRAZIONE     Nomenclatura file XML     Data trasmissione     Esito trasmissione                                                                                                    | Liquidazione periodica I.V.A. |                                                       |                                   | Collegati al portale del Sistema di Interscambio ed invia tramite procedura WEB<br>uno o più Documenti in formato lettronico XIU: precedentemente salvati sul<br>computer e, se del caso, firmati digliamente.                              |
| ESTREMI DEI FILE XMLSCARTATI DALL SISTEMA DI INTERSCAMBIO O RIFUTATI DALLA PUBBLICA AMMINISTRAZIONE Nomenclatura file XML Data trasmissione Esito trasmissione                                                                                                    | Fatturazione<br>elettronica   | Data trasmissione<br>Esito trasmissione               |                                   | Aggiorna on-line i fogli di stile XSL utilizzati per la visualizzazione dell'anteprima<br>di stampa sul web browser del Documenti in formato elettronico XML.                                                                               |
| Nomenclatura file XML. Data trasmissione Esito trasmissione                                                                                                    |                               | ESTREMI DEI FILE XMLSCARTATI DAI                      | L SISTEMA DI INTERSCAMBIO O RIFI  | UTATI DALLA PUBBLICA AMMINISTRAZIONE                                                                                                    |
|                                                                                                    |                               | Nomenclatura file XML                                 | Data trasmissione                 | Esito trasmissione                                                                                                    |
|                                                                                                    |                               |                                                       |                                   |                                                                                                    |
|                                                                                                    |                               |                                                       |                                   |                                                                                                    |
|                                                                                                    |                               |                                                       |                                   |                                                                                                    |
|                                                                                                    |                               |                                                       |                                   |                                                                                                    |
|                                                                                                    |                               |                                                       |                                   |                                                                                                    |

Ad avvenuta conferma dell'operazione, dal formato "Documenti" cliccare sul menu/pulsante "Invia file XML a Sdl" > "Tramite WEB (Sistema di Interscambio)" oppure dal modulo "Fatturazione elettronica" > scheda "File XML" cliccare sul pulsante contrassegnato con il simbolo del "Mondo" per collegarsi al portale <u>"Fatture e corrispettivi"</u>.

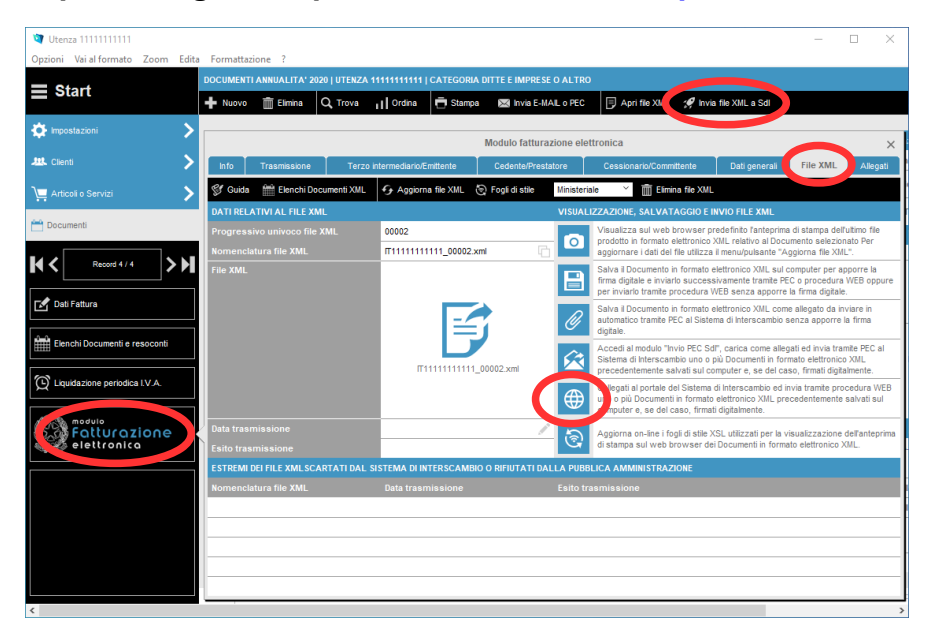

Diversamente, aprire il web browser e digitare il seguente link:

"https://ivaservizi.agenziaentrate.gov.it/portale/".

| All'apertura della f<br>pulsante "Accedi" | inestra di login inserire le credenziali Entratel o Fisconline e cliccare sul<br>oppure sui pulsanti "Entra con SPID" o "Entra con CNS" e seguire le sticazione proposto                                                                                                    |
|-------------------------------------------|----------------------------------------------------------------------------------------------------|
|                                           | Agenzia delle Entrate                                                                                                    |
| <u>a</u>                                  | Fatture e Corrispettivi                                                                                                    |
|                                           | Image: Sector Sector |

Ad avvenuta autenticazione, all'apertura della schermata "Utenza di lavoro", scegliere l'utenza di lavoro con cui si intende operare e cliccare sul pulsante "OK".

ATTENZIONE, LE SCHERMATE CHE SEGUONO POSSONO ESSERE SOGGETTE A VARIAZIONE DA PARTE DEL SISTEMA DI INTERSCAMBIO GESTITO DALLA AGENZIA DELLE ENTRATE

|                    | Agenzia delle Entrate |                                                                    |
|--------------------|-----------------------|--------------------------------------------------------------------|
| à                  | € Info e              | Assistenza Utente: per conto di:  C Esci C Cambia utenza di lavoro |
| 1 Utenza di lavoro | Concaricato           |                                                                    |

All'apertura della nuova finestra di visualizzazione, selezionare l'opzione "Accetto" e di seguito cliccare sul pulsante "Prosegui".

| Agenzia delle Entrate                     |                                                     |  |
|-------------------------------------------|-----------------------------------------------------|--|
| Info e Assistenza Fatture e Corrispettivi | Utente:<br>per conto di:<br>Cambia utenza di lavoro |  |

| Utenza di lavoro selezionata                                                                                                    |
|----------------------------------------------------------------------------------------------------|
| Codice fiscale:                                                                                                    |
| L'accesso può avvenire solo ed esolusivamente per finalità strettamente<br>connesse alla propria attività. L'operatore, procedendo nel collegamento,<br>dichiara di conoscere le vigenti norme a tutela della riservatezza delle<br>informazioni contenute nella banca dati, e di essere plenamente<br>consapevole delle responsabilità connesse all'accesso ai dati lilegittimo o<br>non autorizzato o non determinato da ragioni professionali e alla<br>comunicazione dei dati o a lioro utilizzo indebito. <b>Ogni operazione<br/>effettuagi viene memorizzata dal sistema informativo</b> |
| Accetto                                                                                                    |

All'apertura della schermata "Servizi disponibili", cliccare sul pulsante "Fatturazione elettronica e Conservazione" presente nella omonima sezione.

| Agenzia delle Entrate                                                                                                    |                                                                                                    |                                                                                                    |
|----------------------------------------------------------------------------------------------------|----------------------------------------------------------------------------------------------------|----------------------------------------------------------------------------------------------------|
| Fatture e Corrispetti                                                                                                    | O into e Assistenza     Urente:     per conto di     ₩ Cambia utenza di levoro                                                                                                    | () Ess                                                                                                    |
| Benvenuto,<br>Bergeneroto sulte perita NA<br>Socializzatione de la sunsessione internació de contingentel - face ara<br>Controllar la sensa substance a la borni narfarenza de la exclu persenta de<br>da la contenenza substance a la borni narfarenza de la exclu persenta de<br>da la contenenza substance al contenenza del la contenenza del<br>Contenenza substance al contenenza del la contenenza del<br>de la contenenza substance al contenenza del la contenenza del<br>de la contenenza del la contenenza del la contenenza del<br>de la contenenza del la contenenza del la contenenza del<br>de la contenenza del la contenenza del la contenenza del<br>de la contenenza del la contenenza del la contenenza del<br>de la contenenza del la contenenza del la contenenza del<br>de la contenenza del la contenenza del la contenenza del<br>de la contenenza del la contenenza del la contenenza del<br>de la contenenza del la contenenza del la contenenza del<br>del la contenenza del la contenenza del la contenenza del la contenenza del<br>del la contenenza del la contenenza del la con | enatoria (moratoria sendori secondo seneste 2019/primo seneste 2000)<br>Proteito Tranue e Contecentir e al diffe noncessar del Recommento UE 2016/07 e al di<br>Proteito per la menotzzadore del morale e la transissora<br>Des 10/2015 e al 2<br>e sul a Contecentir<br>e Louente Contecentir in Essa a quano periodo del<br>Des 10/2015 e al 2<br>e sul a Contecentir<br>e Louente Contecentia en las:<br>Contecenti dore esercerri non la nosesso di BIT.<br>Litericos transisso | Conservation data futures  Conservation data futures  Conservation data futures  Conservation data futures  Conservation data futures  Profits Conservation  Conservation |
| Dati Fatture e Comunicazioni N/A  Dati delle Innue  Comunicazioni periodube I/A                                                                                                    | Consultazione     Estura elettronete e uniti del IVA     Montersado, delle zionete del ter asamesa     Montersado, delle zionete del ter asamesa                                                                                                    |                                                                                                    |
|                                                                                                    | Consultazioni e download massivi                                                                                                    |                                                                                                    |

All'apertura della schermata "Generazione", cliccare sul pulsante "Trasmissione" del menu principale oppure sul pulsante "Invia il file" presente nella sezione "Trasmissione".

|                                                                                                    | Agenzia delle Entrate                                                                                  |                                                                                                    |                                            |                                                                                                    |
|----------------------------------------------------------------------------------------------------|----------------------------------------------------------------------------------------------------|----------------------------------------------------------------------------------------------------|--------------------------------------------|----------------------------------------------------------------------------------------------------|
|                                                                                                    | <ul> <li>← toma a Fatture e Corrispettivi</li> <li>Fatturazione elettronica e Conservazione</li> </ul> |                                                                                                    | nza<br>Utente:<br>per conto d<br>Marcambia | it: 📴 🚱 🕹 Esci<br>1 utenza di lavoro 🔺 Notifiche                                                                                                    |
| Home fatturazione     Gene     Generazione                                                                                                    | azione Trasmissione Conservazion                                                                       | ie                                                                                                    |                                            |                                                                                                    |
| Crea nuovo file         Seleziona il tipo di fattura: <ul> <li>Fattura ordinaria</li> <li>Fattura semplificata</li> <li>Fattura PA</li> <li>Fattura PA</li> </ul> |                                                                                                    | Importa da file XML<br>Importa una fattura, anche se compilata parzialmente, in forma<br>Importa                                                         | ato XML.<br>Stoglia                        | <ul> <li>Funzionalită di supporto</li> <li>Personalizza la fattura</li> <li>Visualizza PDF fattura</li> <li>Controlla fattura</li> <li>Sigilia fattura</li> <li>Accreditare il canale</li> </ul> |
| Trasmissione<br>Scegli il file dal tuo computer e invis                                                                                                    | alo al Sistema Ricevente.                                                                              | Conservazione Conserva le tue fatture elettroniche o richiedi l'esibizione delle inviato al sistema di conservazione.  Accedi alla sezione conservazione | fatture che hai                            | ✓ Generazione da template → Fattura carburante ?                                                                                                    |

All'apertura della schermata "Trasmissione", a seconda del web browser utilizzato, cliccare sul pulsante "Sfoglia" o "Scegli file" per caricare dal computer in uso il file XML da trasmettere e, di seguito, cliccare sul pulsante "Invia".

Attenzione, il file caricato non deve superare i 5 megabytes e deve avere il suffisso di estensione previsto dal sistema di interscambio (*.xml* o *.p7m*).

|                                                                 | Agenzia delle Entrate                                                                                 |                     |                                                     |
|-----------------------------------------------------------------|----------------------------------------------------------------------------------------------------|---------------------|-----------------------------------------------------|
| à                                                               | <ul> <li>← torna a Fatture e Corrispettivi</li> <li>Fatturazione elettronica e Conservazio</li> </ul> | 1 Info e Assistenza | Utente:<br>per conto di:<br>Cambia utenza di lavoro |
| # Home fatturazione 🥜 Gener                                     | razione 🛃 Trasmissione 🖂 Conservazione                                                                |                     |                                                     |
| Trasmissione Invia il file Soegli il file da inviare al Sistema | Ricevente:                                                                                            |                     | Info&assistenza                                     |
|                                                                 |                                                                                                    |                     |                                                     |

L'invio dei file XML al Sistema di Interscambio tramite procedura WEB è alternativo all'invio tramite PEC *(vedasi capitolo precedente).* Ossia è possibile inviare i file XML indistintamente nell'uno o nell'altro modo.

Prima di procedere all'invio dei documenti in formato elettronico XML al Sistema di Interscambio è necessario aderire al servizio di conservazione offerto - a titolo gratuito - dalla Agenzia delle Entrate e fruibile attraverso il portale <u>"Fatture e corrispettivi".</u>

Ai sensi e per gli effetti di cui al Provvedimento n. 89757/2018 e s.m. della Agenzia delle Entrate, a seguito della adesione all'accordo di servizio specifico, tutte le fatture elettroniche emesse o ricevute dall'operatore attraverso il Sistema di Interscambio saranno automaticamente portate in conservazione a norma del D.M. 17 giugno 2014.

## Monitoraggio esiti trasmissione documenti XML tramite procedura WEB

Per effettuare il monitoraggio degli esiti di trasmissione dei Documenti in formato elettronico XML, a seguito dell'invio, cliccare sul pulsante "Torna a Fatture e Corrispettivi" (o in un secondo momento, ripetere la procedura di accesso fino ad arrivare alla schermata "Servizi disponibili").

| Agenzia delle Entra                             | ate                        |                     |                          |
|-------------------------------------------------|----------------------------|---------------------|--------------------------|
| + torna a Fatture e C<br>Fatturazio             | one elettronica e Conserva | 1 Info e Assistenza | Utente:<br>per conto di: |
| 👫 Home fatturazione 🧳 Generazione 🚀 Trasmi      | issione Conservazione      |                     |                          |
| <b>7</b> Trasmissione                           |                            |                     |                          |
| Invia il file                                   |                            |                     |                          |
| Scegli il file da inviare al Sistema Ricevente: | Stoglia                    |                     |                          |
|                                                 |                            |                     |                          |

All'apertura della schermata "Servizi disponibili", cliccare sul pulsante "Monitoraggio ricevute dei file trasmessi" presente nella sezione "Consultazione".

| Agenzia delle Entrate                                                                                                    |                                                                                                    |                                                                                                    |
|----------------------------------------------------------------------------------------------------|----------------------------------------------------------------------------------------------------|----------------------------------------------------------------------------------------------------|
| Fatture e Corrispettiv                                                                                                    | <ul> <li>Into e Assistenza</li> <li>Unente:<br/>per conto di<br/>Cambia utenza di lavoro     </li> </ul>                                                                                                    | W Ess                                                                                                    |
| Benvenuto,<br><sup>Ska operavio sulta partita IVA</sup><br>Servizi disponibili                                                                                                    |                                                                                                    | Profilo uterza di lavoro Profilo Faturazione     Conservazione dali fatture:     Adesione Profilo Corrispettivi                 |
| Disponsibil i servici per la trasmissione Internatica del contopettul – fase trans     bittomotiva stetute al luco del dat functi nati antida del sono del dat<br>data en 195 del 30 Giuseno 2000 in materia di prosocione del dat                                                                             | llosia (monitoria sanciori secondo semestre 2019/simo semestre 2020)<br>onten "Farure e Contracentur" e al distil nonnosciul del Readamento UE 2016/27 e del                                                                                                    | Huolo Corrispettivi:<br>Nessun ruolo      Generazione QR Code partita IVA     GR Code in formato PDF     G. Code in formato PDF |
| Attunatione elettronica e Conservacione  Bendo por generae, trasmettere e conservare la Matteria Publica  equato periodo digo 12/2001 - et al. torma 1  functionatione definistiona termination directionere turb le  functionatione definistional  functionatione definistional  functionatione definistional | Contrajectivi      Contrajectivi      Contraje | Verifica PIVA 2.0F                                                                                                    |
| Dati faiture e Comunicazioni NA     Dati faiture e Comunicazioni NM     Comunicazioni personale IVA                                                                                                    | Consultazione     Consultazione     Consultazione     Consultazione     Consultazione     Consultazione     Consultazione                                                                                                    |                                                                                                    |

All'apertura della schermata "Monitoraggio ricevute dei file trasmessi", cliccare sul pulsante "Fatture trasmesse" presente nella sezione "Ricevute file Fatture elettroniche".

| Agenzia delle Entrate                                                                                                    |                                                                                                    |                                                                                                    |                                                                                                    |
|----------------------------------------------------------------------------------------------------|----------------------------------------------------------------------------------------------------|----------------------------------------------------------------------------------------------------|----------------------------------------------------------------------------------------------------|
| torna a Fatture e Corris                                                                                                    | io delle ricevute dei file trasn                                                                                                    | f Info e Assistenza                                                                                          | Utente:<br>per conto di:<br>Cambia utenza di lavoro 🔺 Notifiche                                                                                                    |
| Home Monitoraggio Ricevute file Fatture elettroniche Rice                                                                                                    | vute file esterometro, file spesometro e file corrispettivi giornalier                                                                                                    | i (fase transitoria) Ricevute file                                                                           | liquidazioni periodiche IVA Ricevute file corrispettivi telematici                                                                                                    |
| <ul> <li>Ricevute file Fatture elettroniche</li> <li>Per il monitoraggio dei flussi dei file fatture B2B e B2G sono fornit seguenti informazioni:         <ul> <li>identificativo attribuito alle fatture dal Sistema di Interscambio</li> <li>nuero e data della fattura</li> <li>dati di inottro al destinatario</li> <li>stato del file</li> <li>ricevuta di consegna e notifiche dal Sistema di Interscambio</li> </ul> </li> <li>Inottre è possibile visualizzare le notifiche di scarto per i file scarte Sistema.</li> <li>La ricerca potrà essere effettuata per:         <ul> <li>Fatture emesse</li> <li>Catture trasmesse</li> <li>Eature trasmesse</li> <li>Eature ricevute</li> </ul> </li> </ul> | <ul> <li>Ie Ricevute file esterometro, file corrispettivi giornalieri (fase transi esterometro) e del file corrispettivi giornalieri se informazioni:         <ul> <li>identificativo del file</li> <li>idat di mivo del file</li> <li>istato del file</li> <li>intoliche</li> </ul> </li> <li>Inoltre è possibile visualizzare le notifiche di so Sistema.</li> <li>File dati fattura e corrispettivi giornalieri (fattura e corrispettivi giornalieri (fattura e corrispettivi giornalieri fattura e corrispettivi giornalieri fattura e corrispettivi giornalieri (fattura e corrispettivi giornalieri fattura e corrispettivi giornalieri fattura e corrispet</li></ul> | I spesometro e file<br>toria)<br>I(esterometro e<br>ono fornite le seguenti<br>carto per i file scartati dal | <ul> <li>▶ Ricevute file liquidazioni periodiche IVA</li> <li>Per il monitoraggio dei flussi dei file comunicazioni IVA sono fornite le seguenti informazioni:         <ul> <li>i dentificativo del file</li> <li>data della comunicazione</li> <li>itato del file</li> <li>ottifiche</li> </ul> </li> <li>Inoltre è possibile visualizzare le notifiche di scarto per i file scartati dal Sistema.</li> <li>Pile comunicazioni IVA</li> </ul> |
|                                                                                                    | <u>enza</u>                                                                                                    | 1nfo&assistenza                                                                                              | 1 Info&assistenza                                                                                                    |

All'apertura della schermata "Ricevute file Fatture elettroniche", inserire i dati di ricerca contrassegnati come obbligatori e, di seguito, cliccare sul pulsante "Cerca". Il Sistema di Interscambio mostra, sulla destra della medesima schermata, lo stato dei file trasmessi in formato elettronico XML e le relative notifiche consultabili e scaricabili in formato PDF o XML.

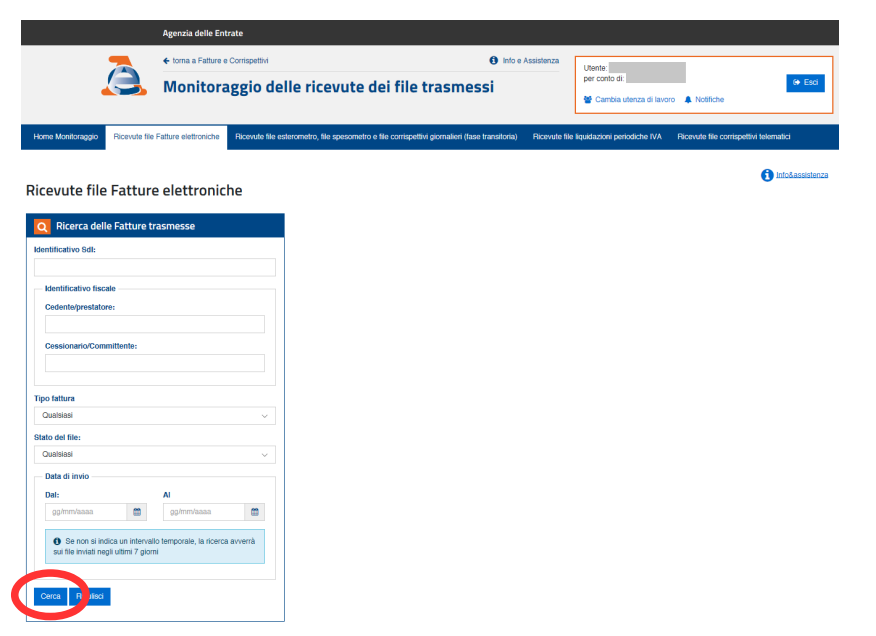

LA RIPRODUZIONE E/O DIVULGAZIONE DEL PRESENTE DOCUMENTO DOVRA' ESSERE PREVENTIVAMENTE AUTORIZZATA. TUTTI I DIRITTI SONO RISERVATI

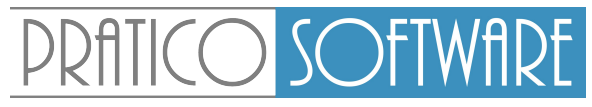

PROFESSIONALITA' ALLA PORTATA DI TUTTI

www.praticosoftware.com - info@praticosoftware.com